# 期首繰越金の設定

初期設定メニュ → 繰越金設定 に進みます。 この会計ソフトを使い始めた初年度は入力しますが、次年度以降は新年度更新処理を行う と自動的に設定されます。

#### 1. 繰越金の設定画面

繰越金設定のボタンを押すとこのような画面になります。

|   | code  | 科目名          | 期首繰越 | ^ |
|---|-------|--------------|------|---|
| Þ | 10000 | I資産の部        |      |   |
|   | 11000 | 1. 流動資産      |      |   |
|   | 11020 | 現金預金         |      |   |
|   | 11040 | 現金           |      |   |
|   | 11060 | 預金1 🔽        |      |   |
|   | 11080 | 預金2          |      |   |
|   | 11100 | 預金3          |      |   |
|   | 11120 | 預金 4         |      |   |
|   | 11140 | 預金 5         |      |   |
|   | 11160 | 未収金          |      |   |
|   | 11180 | 棚卸資産         |      |   |
|   | 11200 | 短期貸付金        |      |   |
|   | 11220 | 前払金          |      |   |
|   | 11240 | 仮払金          |      |   |
|   | 11260 | 立替金          |      |   |
|   | 11280 | ○○特定資産(流動資産) |      |   |
|   | 11300 | 貸倒引当金(△)     |      |   |
|   | 11310 | 諸口           |      |   |
|   | 11320 | 流動資産合計       |      |   |

・ 黒色文字の科目に繰越金を設定してください。

- ・ 青色文字の科目は、「再計算」ボタンを押すと、自動的に集計されます。
- 勘定科目の設定で、補助科目を設定した場合は、科目名の文字が赤色になります。この レコードの上で、ダブルクリックをすると補助科目の窓が開きますので、この中の補助 科目に繰越金を設定してください。

| 🧱 補助科問       | 目の繰越金設定 | -    |                | x |
|--------------|---------|------|----------------|---|
|              |         | 』閉   | ଅଟ( <u>୦</u> ) |   |
| コード番号        | 補助科目名   | 期首繰起 | 或              |   |
| <b>▶</b> 001 | 口座1234  |      |                |   |
| 002          | 講座2222  |      |                |   |
| 003          | 講座5555  |      |                |   |
| _            |         |      |                |   |

・ 画面下部の借方合計と貸方合計が一致することを確認してください。この金額が一致し ないと正しい会計が出来ません。

| 借方合計 | 10,000,000 | 貸方合計 | 10,000,000 |
|------|------------|------|------------|
|      |            |      |            |

### 2. 部門の切替

部門の切替はこのボタンを押して部門を選んでください。 "部門計"には予算入力は出来ません。

| BB事業<br>合計      | <b>v</b> | 再計算 | 0円表示<br>◉ する | ○しない |
|-----------------|----------|-----|--------------|------|
| AA事業            |          |     |              |      |
| BB事業 📐          |          |     |              |      |
| 事業部門計 い<br>管理部門 |          |     |              |      |

## 3. 部門計

部門の選択で"合計"を選ぶと、次のような画面が出ます。

集計対象の部門を選択することができますが、通常はそのまま"実行"ボタンを押してく ださい。

| - | 🛓 heige                              | bu                                                                                             |         |      |        | -     |       | x |
|---|--------------------------------------|------------------------------------------------------------------------------------------------|---------|------|--------|-------|-------|---|
|   |                                      |                                                                                                |         |      |        |       |       |   |
|   | 合                                    | 計の名称 合 計                                                                                       |         | ]    |        | 実     | 行     |   |
|   | 【<br>集<br>調<br>赤<br>(<br>、<br>外<br>す | 十対象】集計したい部門に「1」をいれます。<br>表示】集計対象のうち、非表示にしたい部門は<br>?−−りされた部門が集計されます。<br>場合は1をとってエンターキーを押してください。 | 「1」を入れる | 5.   |        | ×     | キャンセル |   |
|   | code                                 | Bumonmei                                                                                       | 入力区分=1  | 部門区分 | 集計対象=1 | 非表示=1 |       | ~ |
| Þ | 0                                    | 승 計                                                                                            |         | 0    | 1      |       |       |   |
|   | 1                                    | AA事業                                                                                           | 1       | 2    | 1      |       |       |   |
|   | 2                                    | BB事業                                                                                           | 1       | 2    | 1      |       |       |   |
|   | 3                                    | 事業部門計                                                                                          |         | 1    | 1      |       |       |   |
|   | 4                                    | 管理部門                                                                                           | 1       | 1    | 1      |       |       |   |
|   |                                      |                                                                                                |         |      |        |       |       | = |

# 4. 印刷

印刷ボタンを押すと次のような画面がでますので、印刷条件を確認して印刷ボタンを押し てください。

| kurikoshiPForm              |                                          | - |                      | x          |
|-----------------------------|------------------------------------------|---|----------------------|------------|
| ○円の科目<br>○ 印刷する<br>● 印刷しない  | 印刷範囲<br>・ すべて印刷<br>〇 小科目都余               | E | ¢ך ا                 | <b>P</b> J |
| 大科目の0円<br>○ 印刷する<br>● 印刷しない | ○ 準大科目以上<br>○ 大科目以上                      | L | <mark>[</mark> ] 閉じる | 0          |
| 0円の表示<br>○ する<br>●しない       | 行間隔<br>(標準 5mm) 5<br>フォントサイズ<br>(標準 8) 9 |   |                      |            |
| 大科目の網掛け<br>● する<br>○ しない    |                                          |   |                      |            |
|                             |                                          |   |                      |            |